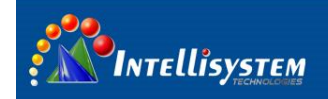

# ThermalTronix

# TT-1100PXB-DVACS Technical Specifications

# **User Manual**

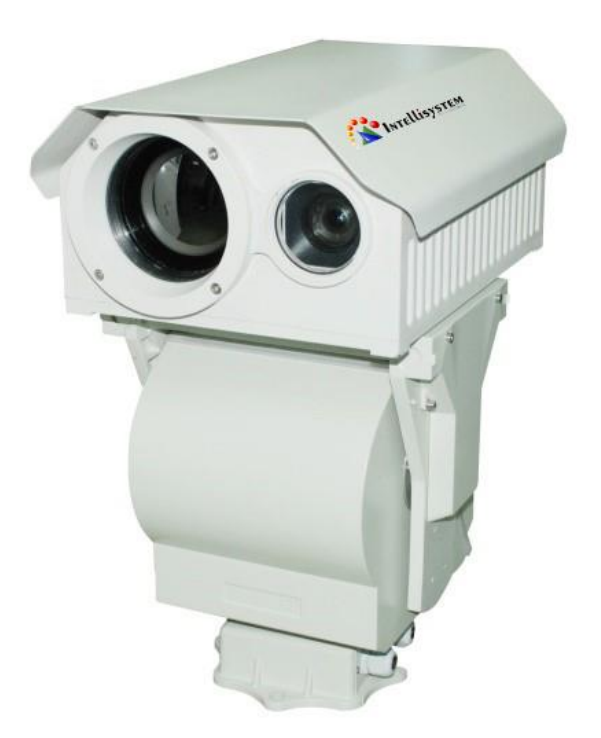

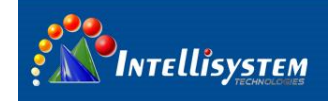

#### Restriction

Intellisystem Technologies shall reserve copyright of document. Under no circumstances, this document shall be reproduced, distributed or changed, partially or wholly, without formal authorization of Intellisystem Technologies.

#### Disclaimer

Intellisystem Technologies makes the best to verify the integrity and correctness of the contents in this document, but no formal guarantee shall be provided. Use of this document and the subsequent results shall be entirely on the user's own responsibility. Intellisystem Technologies shall have the right to change the contents of this manual without prior notice for the purpose of enhanced performance.

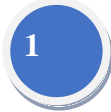

#### Warranty

If the product does not operate properly in normal conditions, please let us know. Intellisystem Technologies will resolve the problem for free of charge. The warranty period is 1 years. However, the followings are excluded:

- If the system behaves abnormally because you run a program irrelevant to the system operation.
- Deteriorated performance or natural worn-out in process of time.

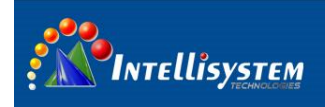

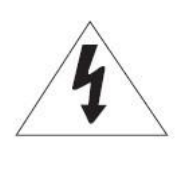

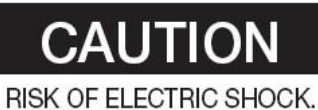

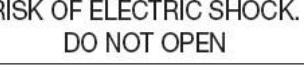

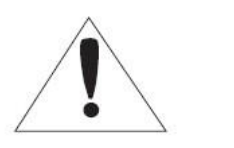

CAUTION: TO REDUCE THE RISK OF ELECTRIC SHOCK, DO NOT REMOVE COVER (OR BACK) NO USER SERVICEABLE PARTS INSIDE. REFER SERVICING TO QUALIFIED SERVICE PERSONNEL.

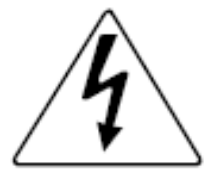

The lightning flash with arrowhead symbol, within an equilateral triangle, is intended to alert the user to the presence of uninsulated "dangerous voltage" within the product's enclosure that may be of sufficient magnitude to constitute a risk of electric shock to persons.

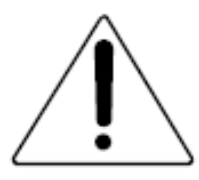

The exclamation point within an equilateral triangle is intended to alert the user to the presence of important operating and maintenance (servicing) instructions in the literature accompanying the appliance.

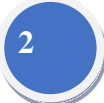

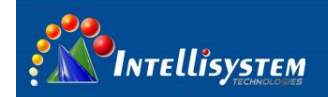

#### Warnings

- Please avoid aiming the lens at extreme high temperature radiation source, such as the sun, molten steel or laser in any situation; otherwise the detector may be damaged.
- Please do not touch the lens to avoid contaminating and damaging. Please pay attention to protect the lens to avoid causing abrasion, scratches even breaches, otherwise, it will affect the device performance badly, even damage the device.
- This device is a precise optoelectronic product. Please protect it properly during usage, storage and transportation, where improper use (such as drop and collision) will cause damage to the device.
- Make sure that the power control connection is reliable. If the power control wire is in bad connection, it will damage the device.
- Ensure the proper connection of power control cable and data cable. Wrong connection may cause damage to the device.
- Do not swag fiercely or collide the device during transportation, otherwise it will cause performance-reduction and even damage to it.

If the product works abnormally, please contact the dealer or the nearest after-sale service center. Please do not dismantle or replace it in any manners.

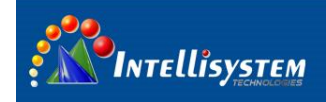

# Contents

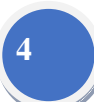

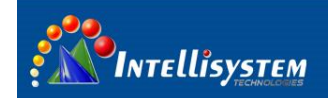

## 1. Introduction

**TT-1100PXB-DVACS** is composed of uncooled infrared thermal imaging module and visible light camera, which can be applied in the following fields: long-range seaports, border, airport; middle-range power stations, public places; day and night to monitor people, vehicles, ships and so on.

#### **Thermal Camera**

- Auto/Manual calibration
- Manual brightness and gain adjustment
- User configuration settings
- Black hot / white hot polarity reversal
- Crosshair display/movement/save
- Image Noise Reduction function, reduce Image background noise
- Image enhancing function : enhance the ability to detect small object

#### **CCD** Camera

- With the state-of-the-art digital signal processing technology, full digital image processing and special algorithm of 600-line high resolution implemented.
- High Sensitivity: It implements images of high sensitivity using the up-to-date Super-HAD CCD.
- High performance surveillance camera, 25X optical zoom and 16X digital zoom

#### PTZ

- Preset: 80 presets can be setup
- Support 0°~360° (pan) continuous rotation
- Top load of tilt is -75° ~ +40°
- Analog thermal video and CCD video output
- Standard R485 serial port, PELCO-D/PELCO-P protocol
- IP66, full weatherproof

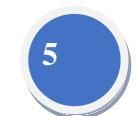

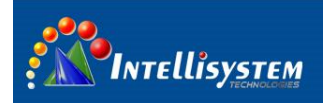

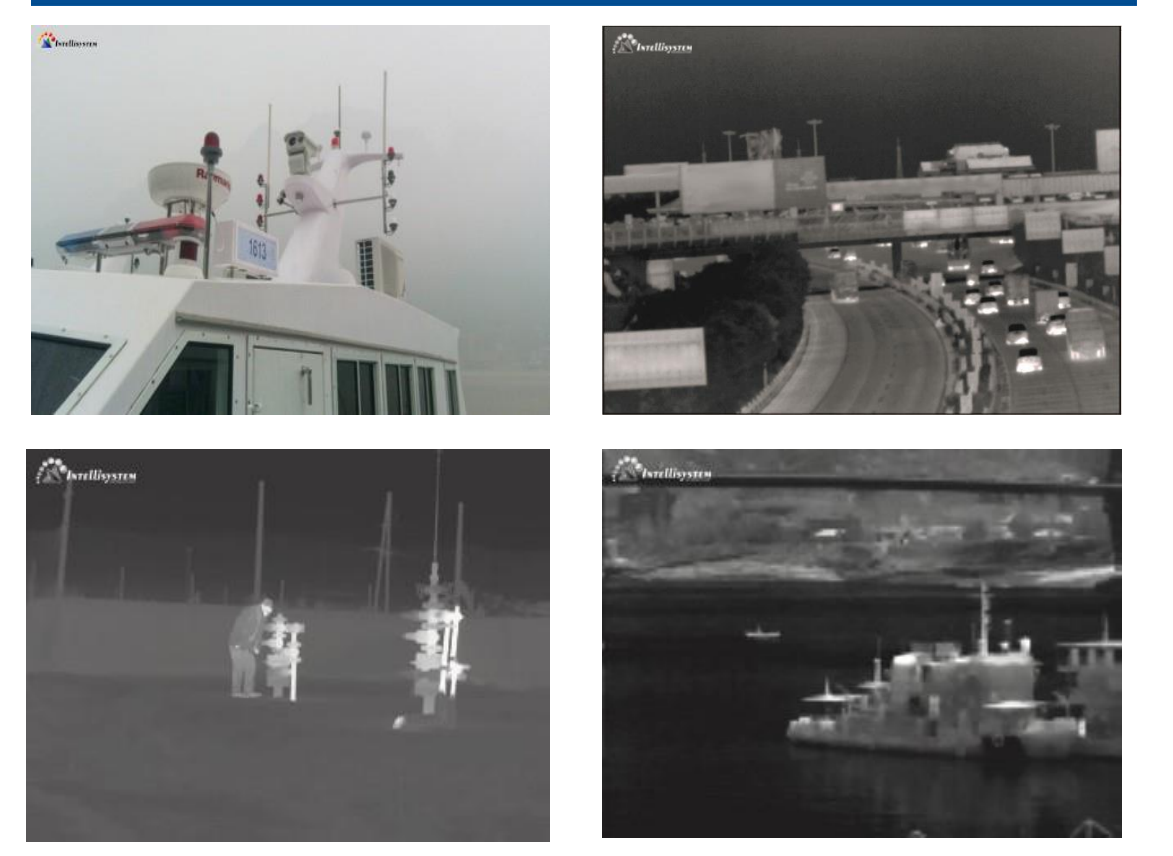

6

# 2. How to assembly

1. Carefully take out the housing and PTZ, refer to the image below

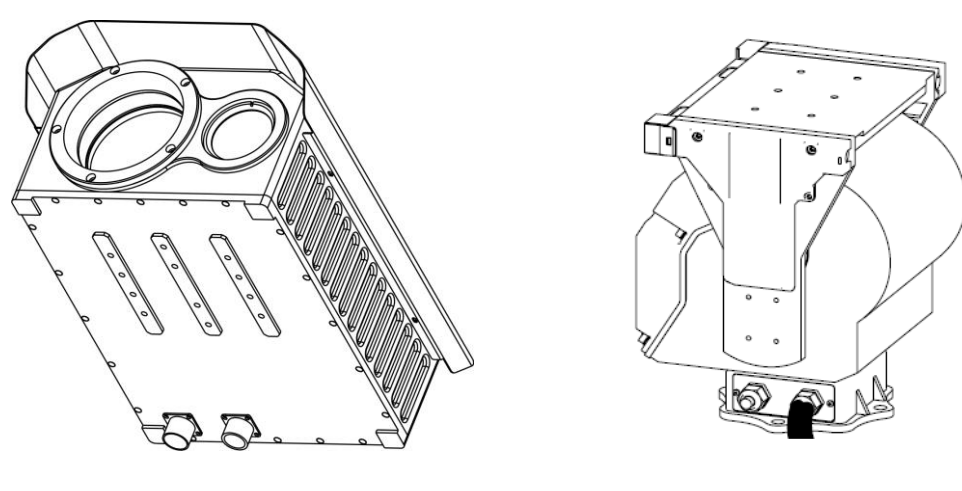

Housing

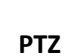

Intellisystem Technologies S.r.l. Via Augusto Murri, 1 – 96100 Siracusa Phone +39 (0)931-1756256 / +39 (0)2-87167549 - Mobile (+39) 335 1880035 em@il: info@intellisystem.it WEB: http://www.intellisystem.it

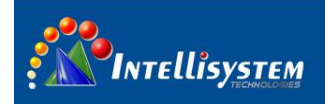

2. Remove 4 inner hexagon screw (used to fix the housing) on the PTZ mounting platform

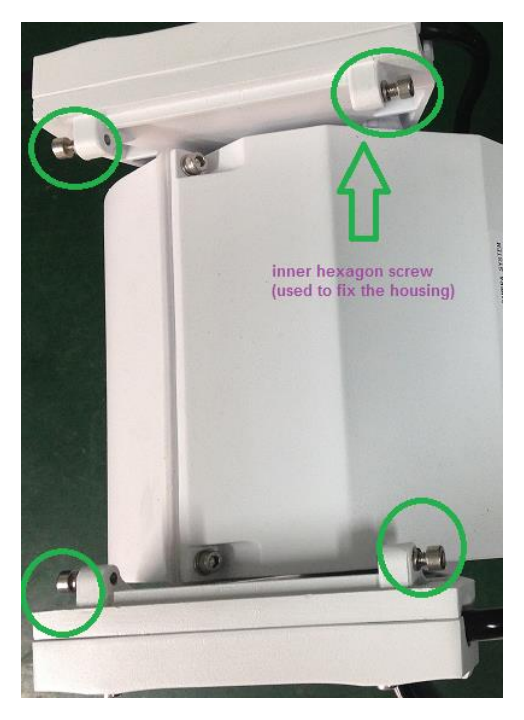

PTZ mounting platform

3. Install the housing on the PTZ mounting platform (If the installation is correct, The mounting bracket of the housing fit together with PTZ mounting platform very well).

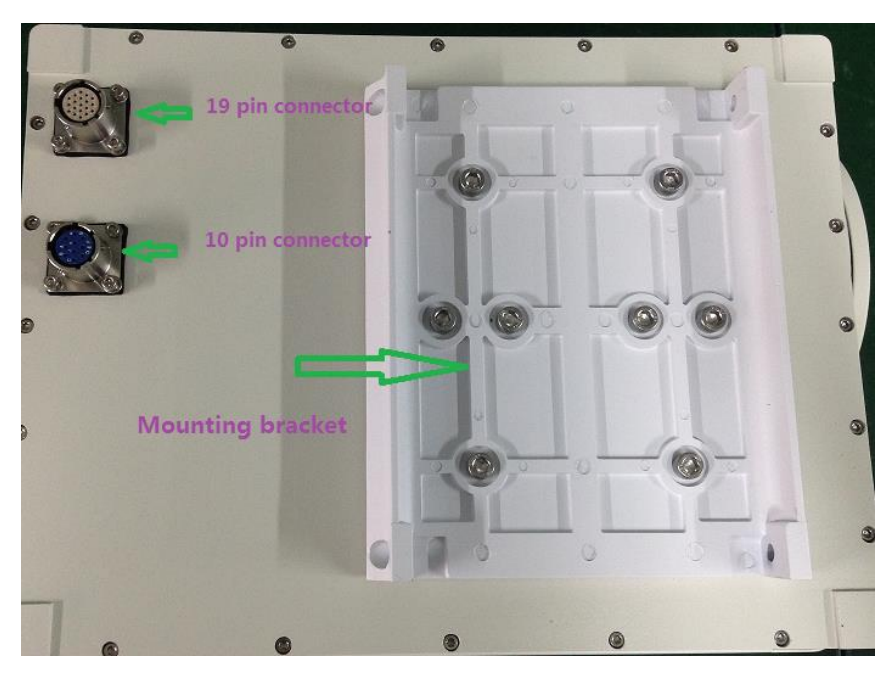

Back view of the housing

4. Screw 4 inner hexagon back, to fix the housing, refer to the image below

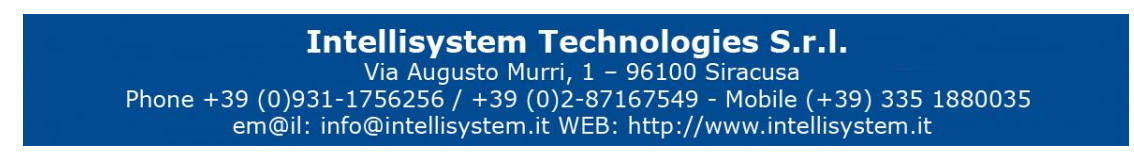

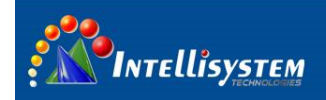

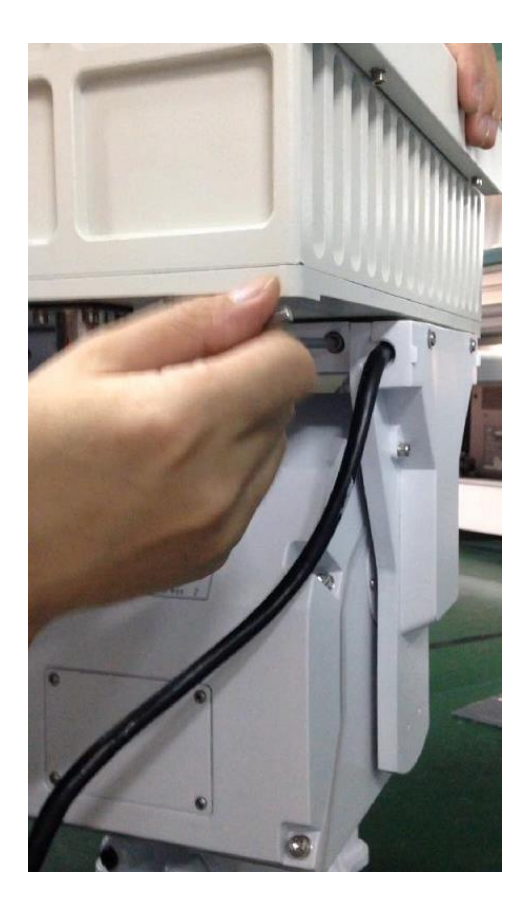

 Plug the connector into the socket, 10 pin plug connect with 10 pin connector (socket), 19pin plug connect with 19 pin connector (socket). Refer to the image below.

# **Intellisystem Technologies S.r.l.** Via Augusto Murri, 1 – 96100 Siracusa Phone +39 (0)931-1756256 / +39 (0)2-87167549 - Mobile (+39) 335 1880035 em@il: info@intellisystem.it WEB: http://www.intellisystem.it

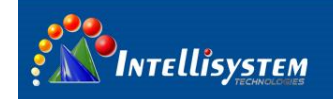

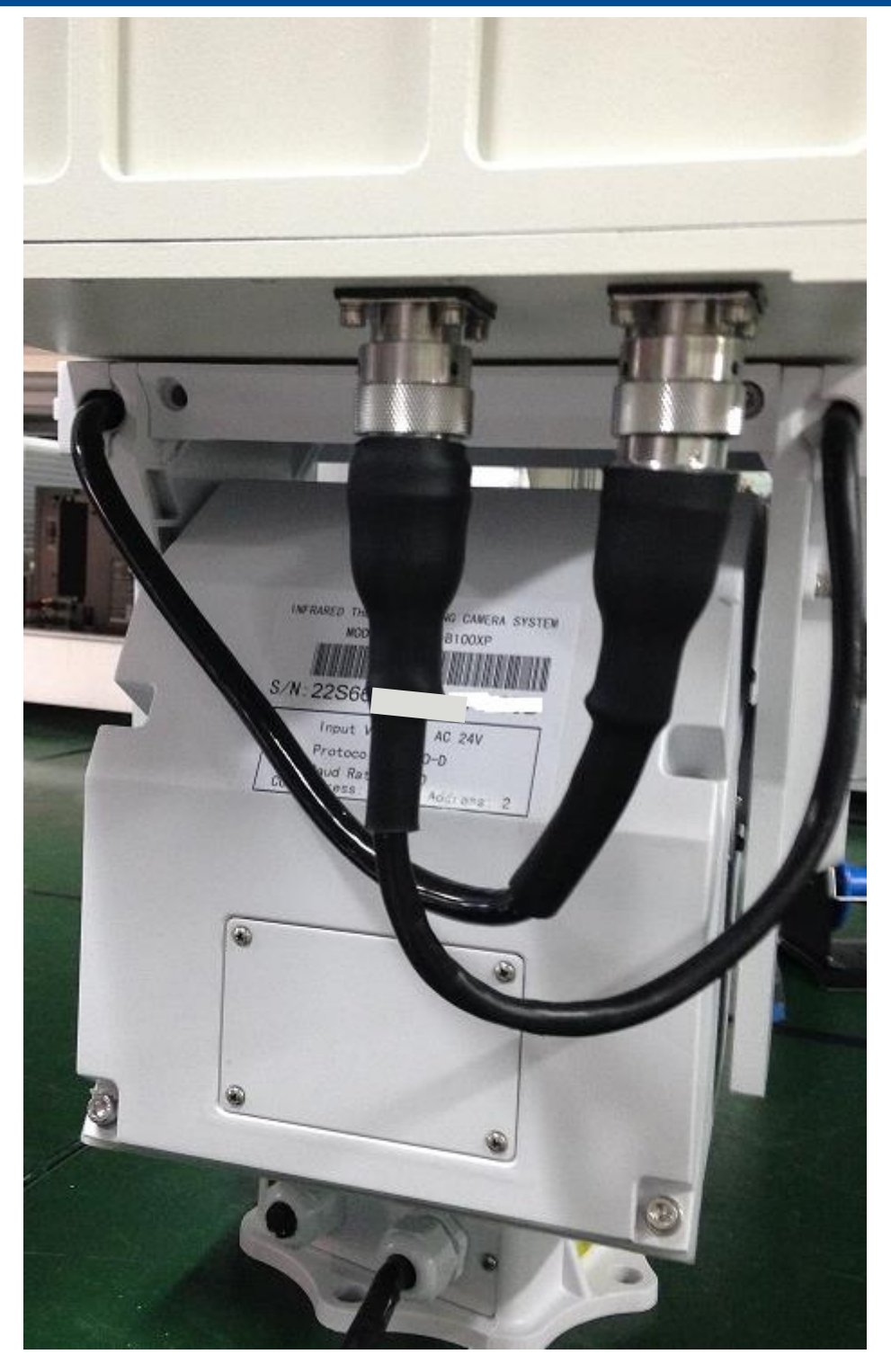

**Cable connection** 

Note: when connect the plug into the socket, point the red stripe of the plug directly to the red strip of socket, screw and tighten the plug ,refer to 3 images below

Intellisystem Technologies S.r.l. Via Augusto Murri, 1 – 96100 Siracusa Phone +39 (0)931-1756256 / +39 (0)2-87167549 - Mobile (+39) 335 1880035 em@il: info@intellisystem.it WEB: http://www.intellisystem.it

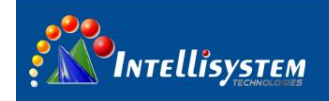

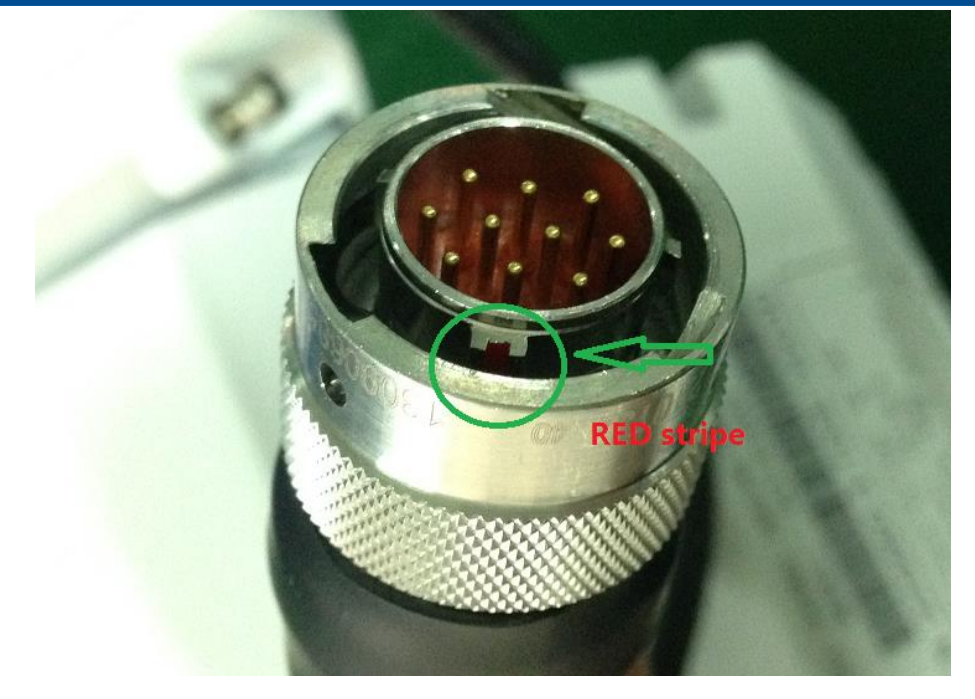

10 pin plug

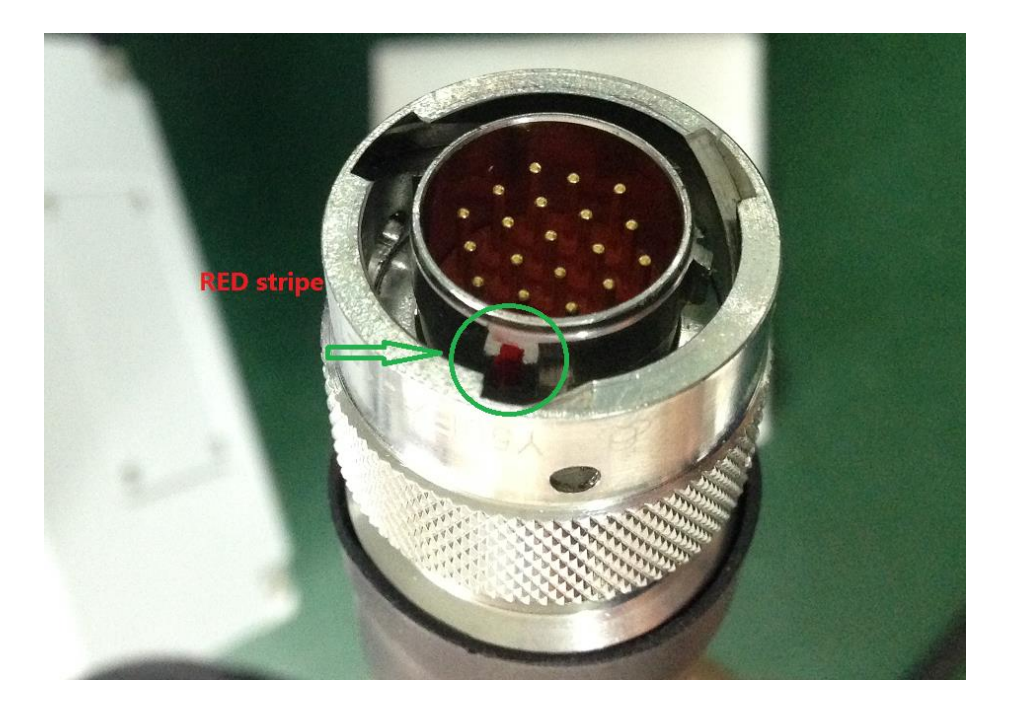

19 pin plug

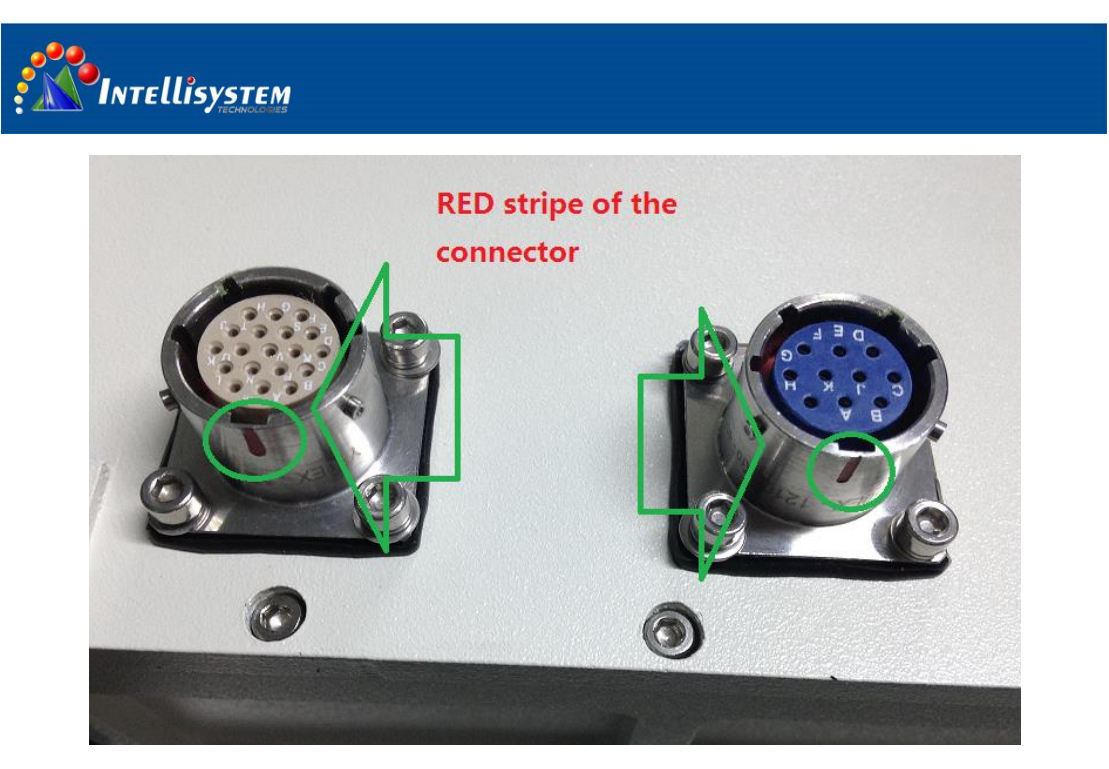

Back view of the housing: Socket (connector)

## 3. Electronic and Power interface

#### 3.1 Device appearance

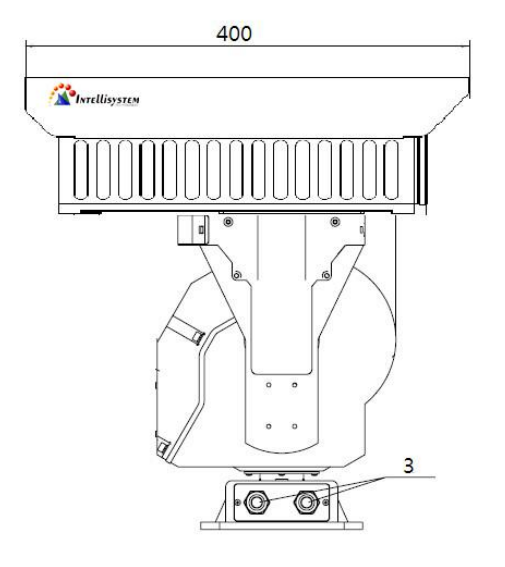

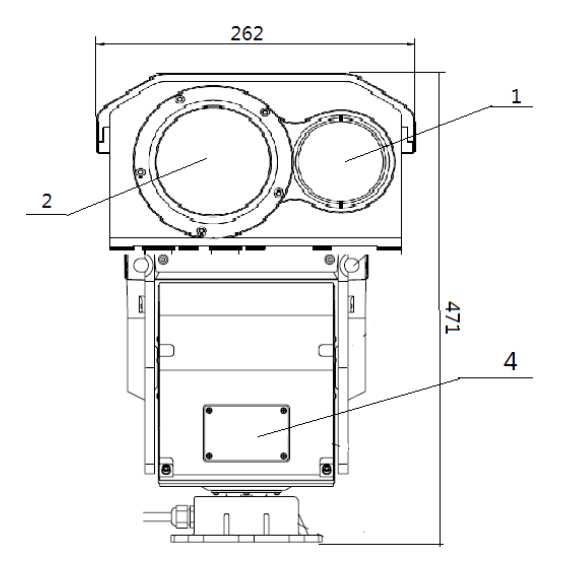

11

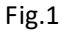

Intellisystem Technologies S.r.l. Via Augusto Murri, 1 – 96100 Siracusa Phone +39 (0)931-1756256 / +39 (0)2-87167549 - Mobile (+39) 335 1880035 em@il: info@intellisystem.it WEB: http://www.intellisystem.it

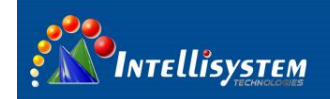

| No. | Description    | Remark                                                |
|-----|----------------|-------------------------------------------------------|
| 1   | CCD window     | Include CCD camera                                    |
| 2   | Thermal window | Include thermal camera                                |
| 3   | Wire hole      | AC24V+,AC24V-,RS485+,RS485-,CCD video output, Thermal |
|     |                | video output(refer to the image below)                |
| 4   | Rear cover     | Include address and function of PTZ DIP switch        |

#### 3.2 Wire definition

Two AC24V cables (YELLOW/YELLOW): Connect with AC24V power

RS485 cables (RED: 485+; Black: 485-): Connect with PTZ controller, DVR, other control device

IR CVBS cable: Thermal image video output, connect with monitor

CCD CVBS cable: Visible image video output, connect with monitor

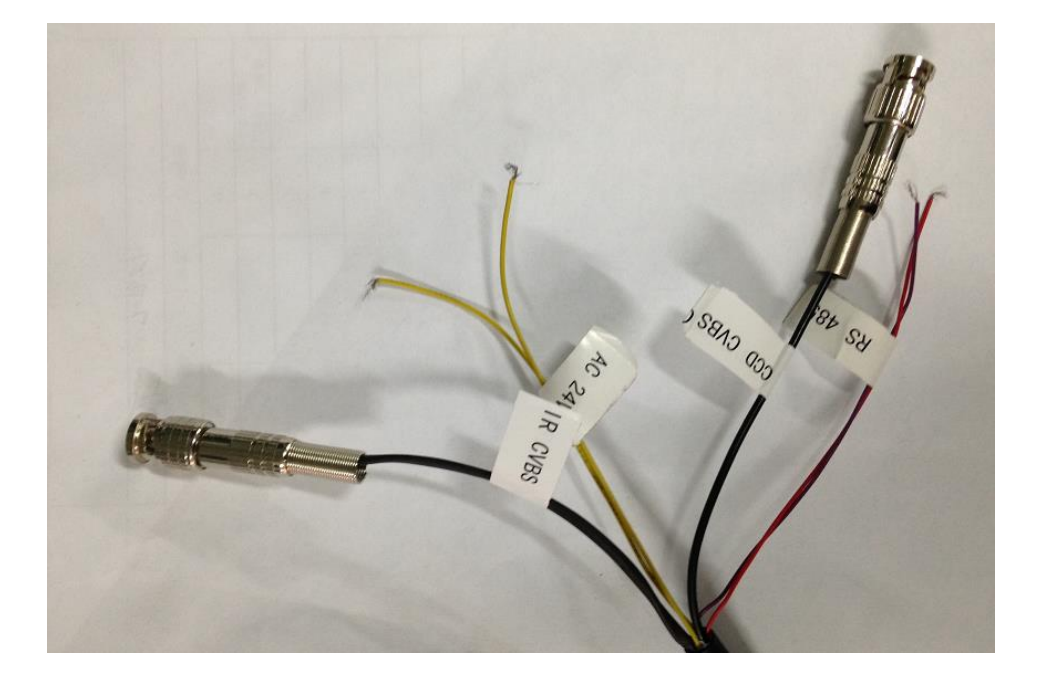

#### 3.3 Power on the PTZ

Connect power cables to AC24V power, wait for about 60seconds, the PTZ will access into startup procedure, it will pan and tilt the camera itself. After the startup procedure, we can control the PTZ.

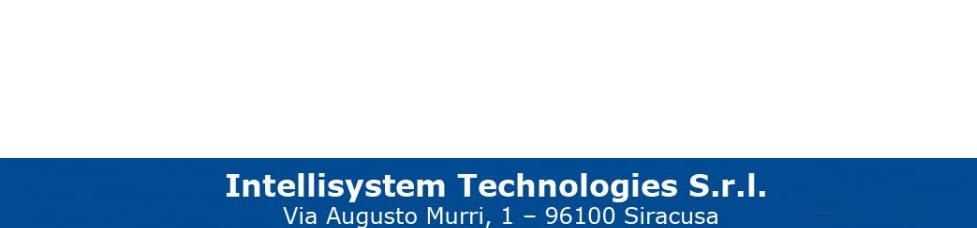

Via Augusto Murri, 1 – 96100 Siracusa Phone +39 (0)931-1756256 / +39 (0)2-87167549 - Mobile (+39) 335 1880035 em@il: info@intellisystem.it WEB: http://www.intellisystem.it

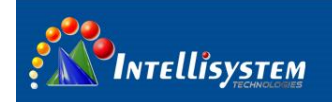

### 4. How to control it

Connect 485 cables with PTZ controller, do not mix up the 485+ cable and 485- cable, or you can't control the PTZ normally.

13

#### 4.1 Communication parameters

Thermal camera default address: PELCO-D、 baud 9600、 address 2

PT system default address: **PELCO-D**, **baud 9600**, **address 1** 

Visual camera default address: PELCO-D, baud 9600, address 1

#### 4.2 Thermal camera control key description

Before the operation. Set address 2 firstly.

When the menu isn't activated:

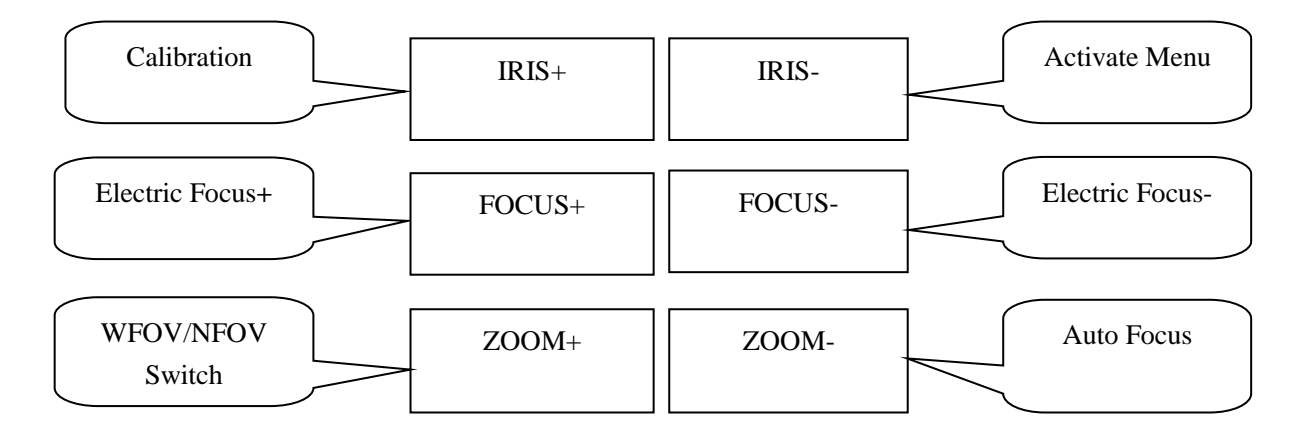

When the menu is activated:

| IRIS-  | move the cursor from up to down                             |
|--------|-------------------------------------------------------------|
| IRIS+  | Manual calibration                                          |
| FOCUS- | when there is a menu, modify the option or reduce the value |

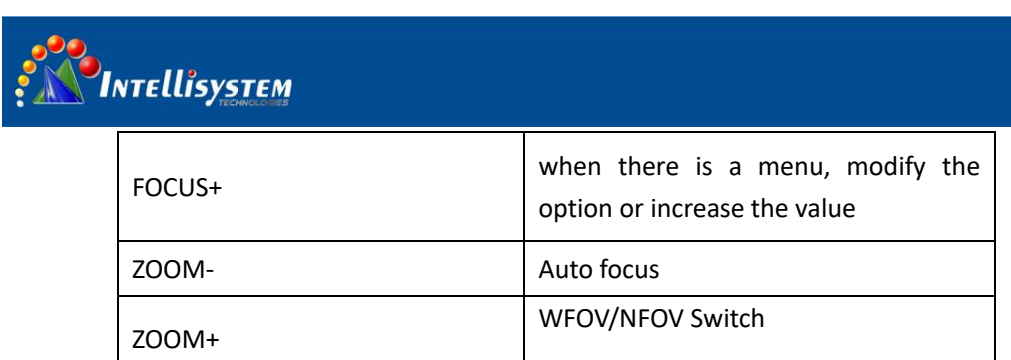

#### 4.3 CCD camera keys description

Before the operation. Pls set address 1 firstly

| Operational keys | Function   |
|------------------|------------|
| Up               | PTZ up     |
| Down             | PTZ down   |
| Left             | PTZ left   |
| Right            | PTZ right  |
| FOCUS-           | Focus near |
| FOCUS+           | Focus far  |
| ZOOM-            | Zoom out   |
| ZOOM+            | Zoom in    |

### 5 .Thermal imaging camera menu

#### 5.1 Main menu

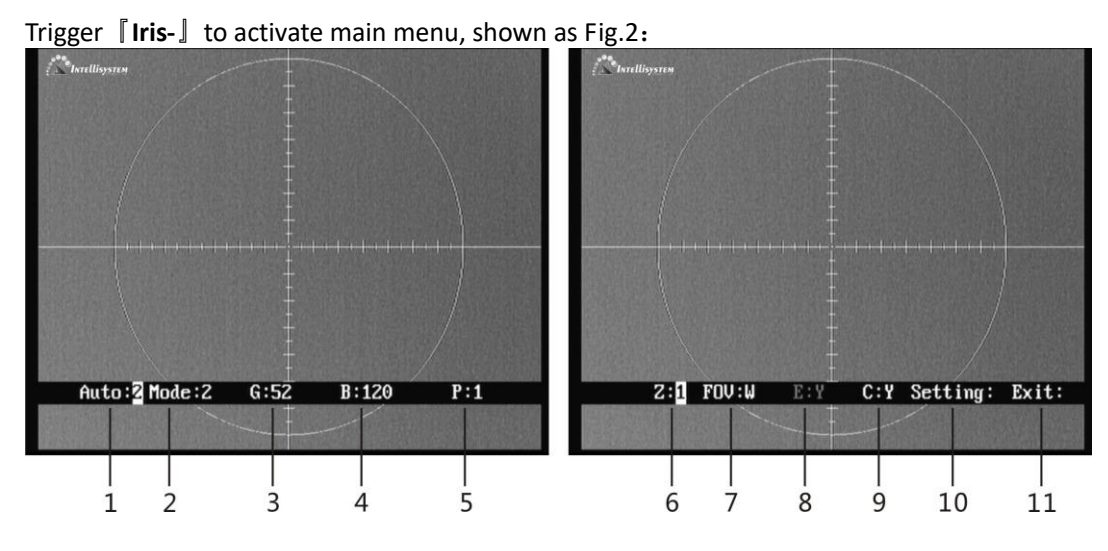

Fig. 2

When the menu pops-up, trigger the [Iris-] to move the cursor, use Focus-] and Focus+] to modify the values or options. When you exit the menu, parameters will be saved automatically.

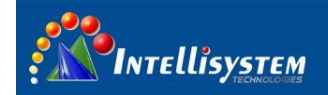

1. Auto: X Display the current image auto mode. Three options:

<u>Auto 0</u>: Manual gain, manual brightness. User can manually adjust gain and brightness according to the observed object.

<u>Auto 1</u>: Manual gain, auto brightness. User can manually adjust gain (auto brightness) according to the observed object.

Auto 2: Auto gain, auto brightness.

2. Mode: X Display the current image mode. Module has ten configuration setups under Auto2 mode. Mode 0 and Mode 1 are fixed factory default settings and Mode 2-9 are user-defined settings. Details please refer to chapter 4.4.

15

- 0: Suitable for observation of big-object under good weather condition
- 1: Suitable for observation of target within sky-line under good weather condition

 $2\sim$ 9: User-defined based on different practical occasions.

- 3. G: XXX Gain value, range: 0-255. This function is only effective when the auto imaging mode setup is <u>Auto 0</u> or <u>Auto 1</u>. In <u>Auto 2</u> mode, gain is automatically adjusted. When trigger [Iris-], cursor will skip gain setup option.
- 4、 B: XXXX Brightness value, range: -2048-+2048. This function is only effective when the auto imaging mode setup is <u>Auto 0</u>. In <u>Auto 1</u> or <u>Auto 2</u> mode, brightness is automatically adjusted. When trigger [Iris-], cursor will skip brightness setup option.
- 5、 P: X White/black hot display mode 0: black hot 1: white hot
- 6、Z:X Zoom status
- 1: No zoom 2: 2 7、 FOV:X FOV mode display N: narrow W: wide
- 8、**E:X** NC
- 9、 C: X Cross cursor display

Y: on N: off

- 10、 Setting: use **[Focus-]** and **[Focus+]** to go to internal menu.
- 11、 **Exit: XXX** use **[Focus-]** and **[Focus+]** to exit the menu

**Note:** When exiting the main menu, all change will be saved automatically and will be taken effect when restarting next time.

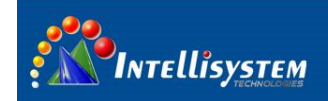

### 5.2 Setting menu

In the main menu, move the cursor to "setting", and use **Focus-** or **Focus+** to go to setting menu.

You need to input password when go to setting menu, the password is **[Iris+] [Focus+] [Iris+] [Focus-] [Iris+] [Iris+]** (This password is suitable for all the password dialog box in the thermal imaging camera). With the correct password, you will come to the system menu shown as Fig.3:

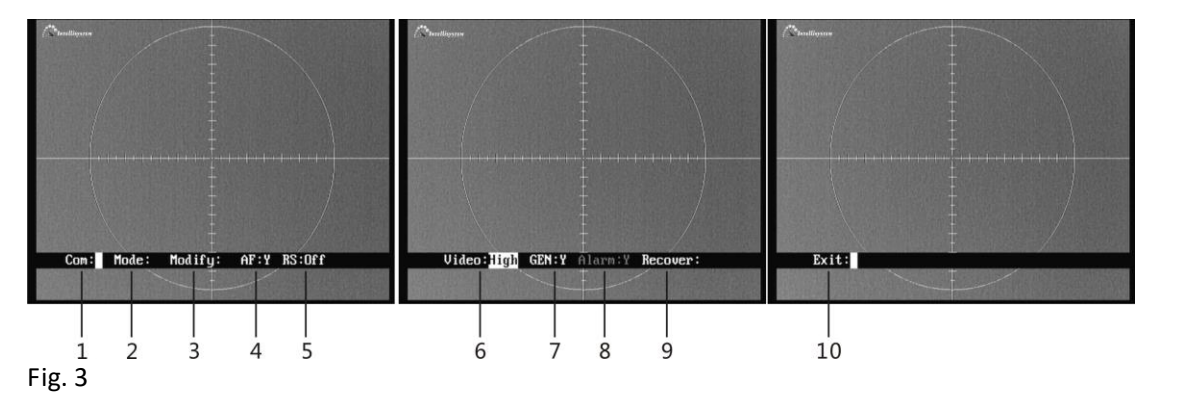

Trigger **[Iris-]** and move the cursor, use **[Focus-]** and **[Focus+]** to modify the values or options. When you exit the menu, parameters will automatically be saved.

- 1. Com: XXX Please do not change the items within this menu, or the thermal camera may not be normally controlled.pls contact our technical support to change the address
- 2. Mode: XXX Use **Focus-** and **Focus+** to go to internal menu to setup mode parameters, please refer to chapter 3.3.
- 3、 Modify: For factory debugging
- 4、 AF: X Auto-focus switch status of the current object, "N" is recommend.

5、 **RS: XXX** auto calibration switch status of the current object.

Long: long means boot to calibration one time, and correct once every
2 minutes within 10 minutes; correct once every 5 minutes within
10 to 30 minutes; correct once every 10 minutes within 30 to 1
hour; correct once every 20 minutes above 1 hour.

- Short: short means boot to calibration one time, and correct once every 1 minute within 10 minutes; correct once every 2 minutes within 10 to 30 minutes; correct once every 5 minutes within 30 to 1 hour; correct once every 10 minutes above 1 hour.
  - Off: Manually calibration

| INTELLİSYSTE    |                                                                                     |
|-----------------|-------------------------------------------------------------------------------------|
| Video: XXX      | Sensitivity, three modes:                                                           |
|                 | Low sensitivity: User may select Low sensitivity when the ambient                   |
|                 | or object in high temperature                                                       |
|                 | Middle sensitivity                                                                  |
|                 | High sensitivity: User select High sensitivity when the ambient or                  |
|                 | object in low temperature.                                                          |
| GEN: X          | Set the switch status to protect the detector from being burned                     |
| <u>Alarm: X</u> | NC                                                                                  |
| Recover: XXX    | Recover all menus setting for factory default, Iris-(M) key for restore,            |
|                 | and Iris+ (C) key for cancel.                                                       |
| Exit: XXX       | Use <b>Focus-</b> or <b>Focus+</b> to exit the menu.                                |
|                 | Video: XXX<br>Video: XXX<br><u>GEN: X</u><br><u>Alarm: X</u><br><u>Recover: XXX</u> |

#### 5.3 Mode menu

Activate the "Mode menu", Fig.4.

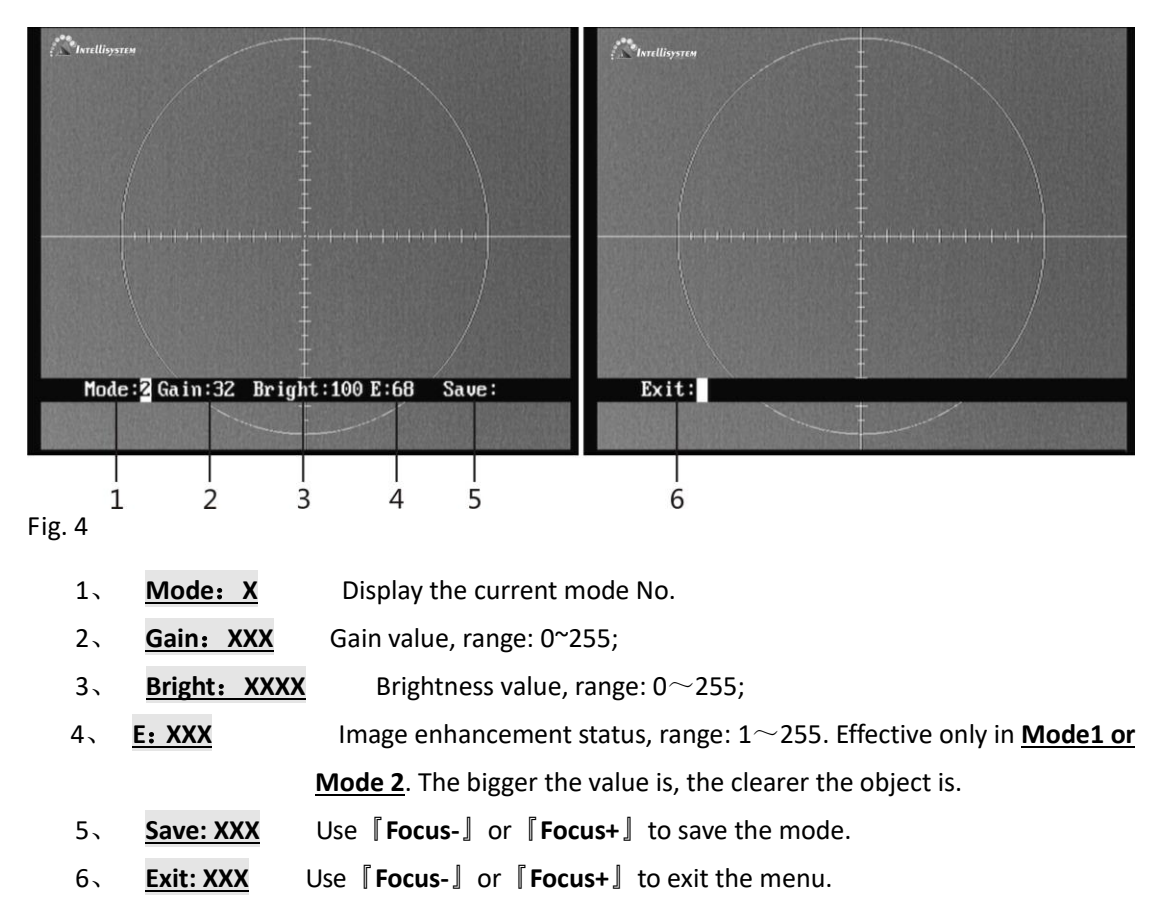

Note:

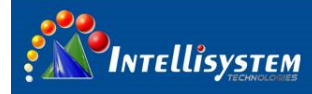

When configuration user-defined setup is activated, it is automatically changed into <u>Auto 2</u>, and goes back to original working state after exit.

# 6. Specifications

| Items           |                                          | ThermalTronix TT-1100PXB-DVACS                      |  |
|-----------------|------------------------------------------|-----------------------------------------------------|--|
|                 | Detector                                 | characteristics                                     |  |
|                 | Detector type                            | Uncooled FPA microbolometer                         |  |
|                 | Pixels                                   | 384×288                                             |  |
|                 | Pixel size                               | 25μm                                                |  |
|                 | Image                                    | manage                                              |  |
|                 | Focus length                             | 30mm/100mm                                          |  |
|                 | WFOV                                     | 16.7°×12.5°                                         |  |
|                 | NFOV                                     | 5.5°×4.1°                                           |  |
|                 | Spatial resolutions                      | 0.75mrad/0.25mrad                                   |  |
|                 | NETD                                     | ≤100mk@30°C                                         |  |
| Thermal imaging | Frame rate                               | 50HZ                                                |  |
| camera          | Focus                                    | Electronic focusing                                 |  |
|                 | Spectral range                           | 8-14µm                                              |  |
|                 | Thermal image adjust                     |                                                     |  |
|                 | Brightness/Gain                          | Manual brightness/gain; Automatic brightness/manual |  |
|                 | adjustment                               | gain; Automatic brightness/gain                     |  |
|                 | Automatic adjust<br>brightness/gain mode | 2 fixed modes, 8 user-defined modes                 |  |
|                 | Image polarity                           | Hot black/hot white                                 |  |
|                 | Electronic zoom                          | 2X                                                  |  |
|                 | Enhancement                              | Yes                                                 |  |
|                 | Calibration                              | Automatic timing correction                         |  |
|                 | Desclution                               | Total pixels 795(H)x596(V), Effective pixels        |  |
|                 | Resolution                               | 752(H)x582(V)                                       |  |
| CCD camera      | Imaging Device                           | 1/4"Super HAD CCD                                   |  |
|                 | Lens                                     | 3.66-91.36mm(F1.65-3.0), 25x optics, 16x digital    |  |
|                 | Horizontal resolution                    | Color 600 line, black and white 700 lines           |  |
|                 | Horizontal angle of rotation             | 0 $\sim$ 360° Continuous rotation                   |  |
|                 | Vertical angle of rotation               | -75°~+40°                                           |  |
| PTZ             | Horizontal rotation speed                | 0.01°~60°/S                                         |  |
|                 | Vertical rotation speed                  | 0.01°~30°/S                                         |  |
|                 | Preset                                   | 80                                                  |  |

| Guards          | Structure             | Aluminum                                    |
|-----------------|-----------------------|---------------------------------------------|
|                 | Fan                   | Yes                                         |
| Dowor cupply    | External power        | AC24V±10%                                   |
| Power suppry    | Power consumption     | ≤250W @25°                                  |
|                 | Operating temperature | -20°C~55°C (can expand to -40°C~60°C)       |
| Environment     | Storage temperature   | -40°C~70°C                                  |
|                 | Encapsulation         | IP66                                        |
| Physical        | Weight                | ≤30Kg                                       |
| characteristics | Dimensions (L×W×H)    | 400 mm×262mm×471mm                          |
|                 | Power interface       | Yes                                         |
| Interface       | Video output          | Analog IR video and analog CCD video output |
|                 | Serial ports          | RS485, support PELCO-D/PELCO-P              |

19

NOTE: Specifications are subject to change without notice

# 7. Troubleshooting

Please follow the below table to diagnose and solve the problem. If problem is still exited, please contact our service center.

| Trouble                                            | Possible cause                                                      | Solution                                                                      |  |
|----------------------------------------------------|---------------------------------------------------------------------|-------------------------------------------------------------------------------|--|
| Thermal image and CCD image are in poor definition | Video output of thermal camera and CCD camera share a common-ground | Separately connect thermal image<br>and CCD image to the different<br>ground  |  |
| Thermal camera or CCD camera has no video output   | Wrong or poor connection of power lines                             | Reconnect them                                                                |  |
|                                                    | Fault of power supply or transformer                                | Check if power supply is in normal condition                                  |  |
|                                                    | Wrong or poor connection of power lines                             | Check the connection of power lines                                           |  |
|                                                    | 485 error                                                           | Check485                                                                      |  |
| Unable to control thermal camera                   | Address is not right, Wrong or poor connection of power lines       | Check the address of thermal<br>camera Check the connection of<br>power lines |  |
|                                                    | Wrong or poor connection of power lines                             | Check the connection of power lines                                           |  |
| Unable to control CCD                              | 485 error                                                           | Check485                                                                      |  |
| camera                                             | Current is thermal camera control.                                  | Switch address 1                                                              |  |
|                                                    | PTZ error                                                           | Change PTZ                                                                    |  |

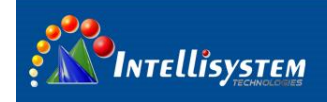

Information on Disposal for Users of Waste Electronic Equipment (private households)

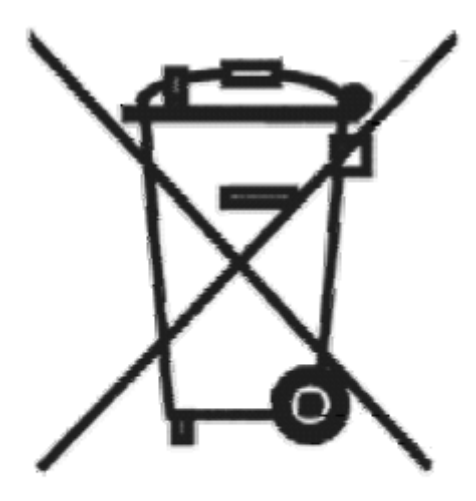

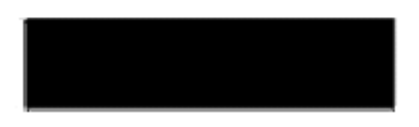

This symbol on the products and /or accompanying documents means that used electrical and electronic products should not be mixed with general household waste.

For proper treatment, recovery and recycling, please take these products to designated collection points, where they will be accepted on a free of charge basis. Alternatively, in some countries you may be able to return your products to your local retailer upon the purchase of an equivalent new product.

Disposing of this product correctly will help to save

valuable resources and prevent any potential negative effects on human health and the environment which could otherwise arise from inappropriate waste handling. Please contact your local authority for further details of your nearest designated collection point.

Penalties may be applicable for incorrect disposal of this waste, in accordance with national legislation.

#### For business users in the European Union

If you wish to discard electrical and electronic equipment, please contact your dealer or supplier for further information.

#### Information on Disposal in other Countries outside the European Union

This symbol is only valid in the European Union.

If you wish to discard this product, please contact your local authorities or dealer and ask for the correct method of disposal.